SH 学堂在线 xuetangx.com ④ 江蓝丹花大学

# 江苏科技大学研究生院 一体化教学平台操作手册(教师)

江苏科技大学研究生院 学堂在线

2022年3月

学堂在线 xuetangx.com ④ 江蓝升技大学

## 江苏科技大学研究生院

## 一体化教学平台操作手册(教师)

| 1 | 一体化教学平台定义                   | . 1 |
|---|-----------------------------|-----|
| 2 | 一体化教学平台功能                   | . 2 |
| 3 | 一体化教学平台课程资源建设、班级引用          | . 3 |
|   | 使用前准备                       | 3   |
|   | 3.1 课程资源建设                  | 5   |
|   | 3.2 班级引用                    | 10  |
|   | 3.3 内容发布                    | 12  |
| 4 | 一体化教学平台的考核设置及成绩单            | 14  |
|   | 4.1 考核设置                    | 14  |
|   | 4.2 批量下载数据                  | 19  |
|   | 4.3 班级成绩列表                  | 20  |
| 5 | 基于一体化教学平台开展线上、线下教学          | 21  |
|   | 5.1 学堂云发布的学习单元在一体化教学平台的展示效果 | 21  |
|   | 5.2 雨课堂发布的学习单元在一体化教学平台的展示效果 | 23  |
| 6 | 一体化教学平台内容在公众号中的展示           | 24  |

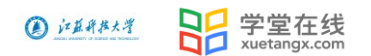

## 江苏科技大学研究生院 一体化教学平台操作手册(教师)

## 1 一体化教学平台定义

由学堂云和雨课堂两部分组成,其中:

- 雨课堂定位为智慧教学平台,适用于线下互动式教学、线上线下混合式教学和线上直播互动教学的相关场景。
- > 学堂云定位为校内网络教学平台,校内教师可以通过学堂云平台进行各种类型在 线课程的设计、建设、运行与管理。

一体化教学平台:整合了学堂云和雨课堂功能,基于一体化教学平台,覆盖了教学全场景,贯通线上线下,数据互通,资源互通,统一考核。

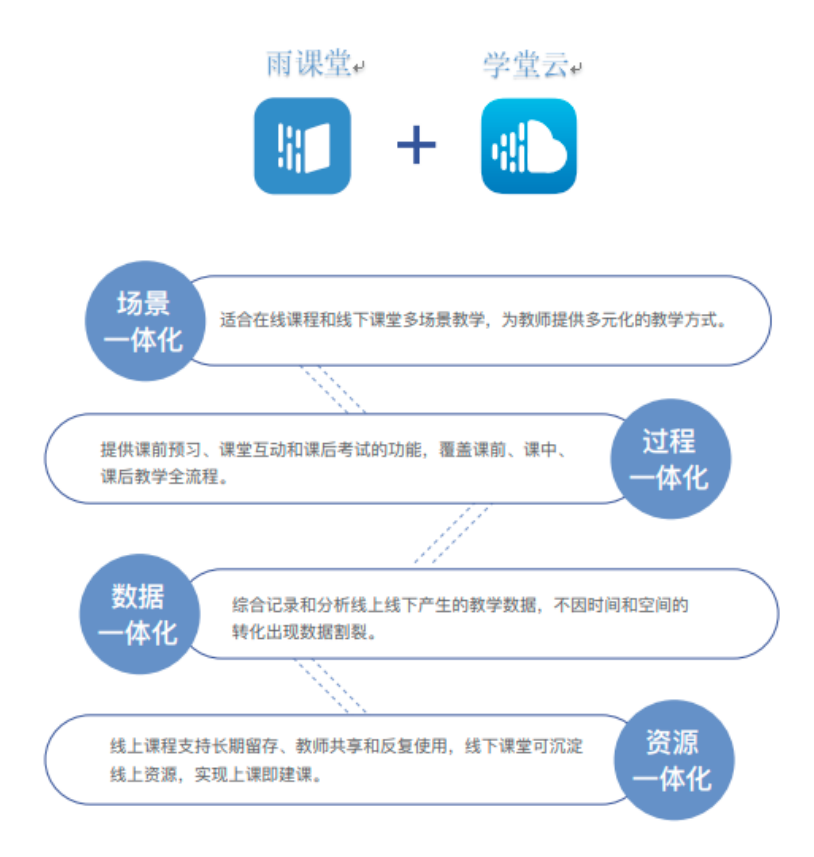

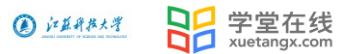

## 2 一体化教学平台功能

自建在线课程  $\geq$ 

支持教师建设课程资源,包括(图文、视频、讨论、作业、考试等多种学习单元,支 持自定义考核方案,灵活安排考核权重,供学生完成在线学习);

所建课程资源包支持多名教师共建共享,可应用于多个学期,多门课程,一次建设, 多次应用;

教师通过雨课堂线下产生的教学活动可同步沉淀到一体化平台,系统自动将授课内容 沉淀为一门在线课程。

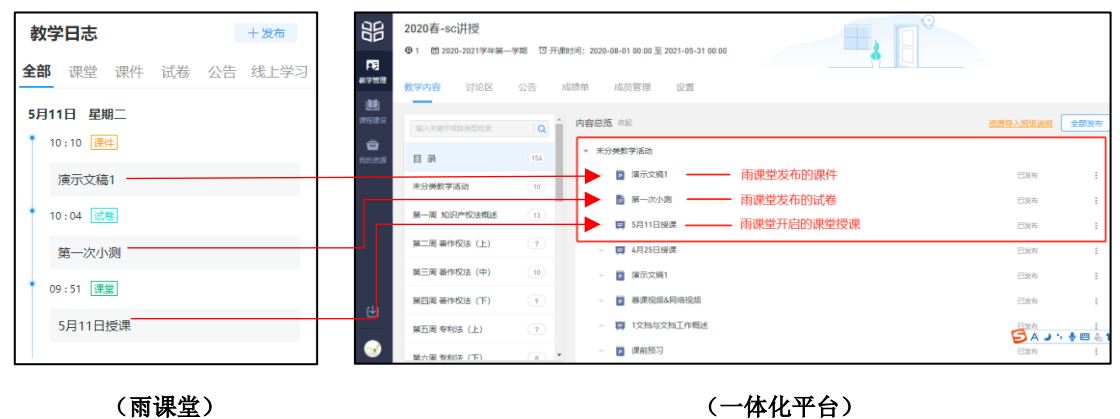

学堂云学习单元推送到雨课堂,在线课程资源可直接发至雨课堂,学生会在雨课堂公  $\geq$ 众号中收到推送通知,并可以直接在雨课堂网页版/公众号/小程序中进行学习。

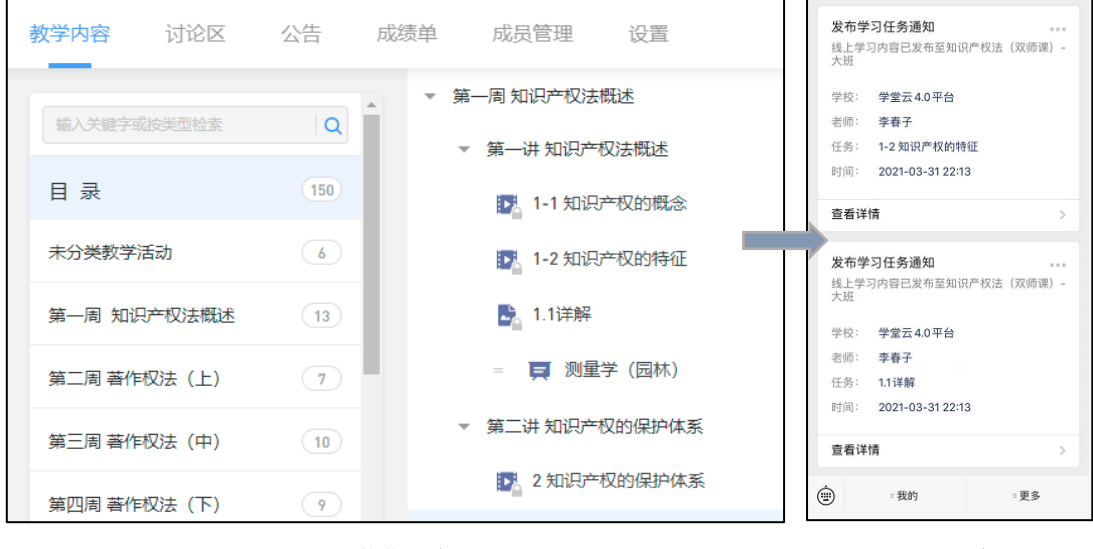

(一体化平台)

(雨课堂)

<sup>(</sup>一体化平台)

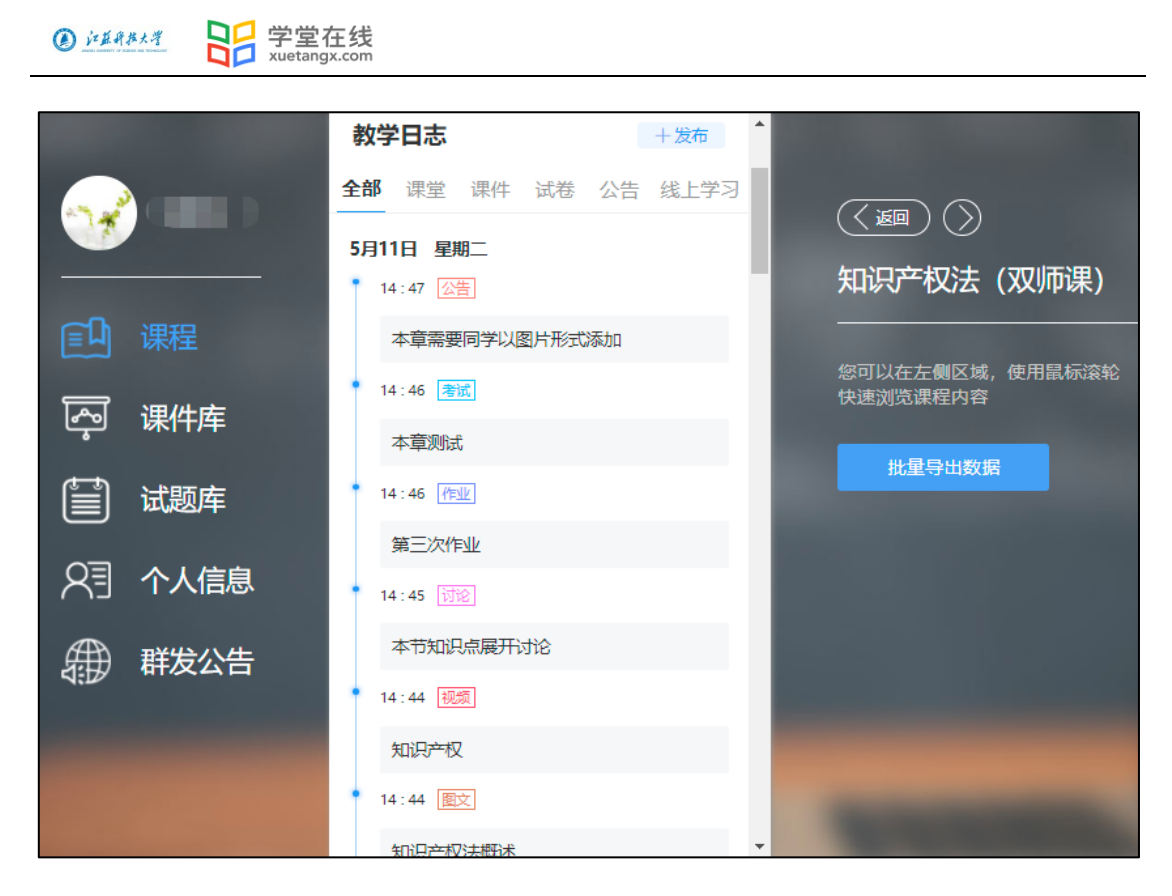

#### (学生雨课堂呈现效果)

> 学习进度和成绩多端同步,降低资源应用难度。

3 一体化教学平台课程资源建设、班级引用

## 使用前准备

关注【长江雨课堂】 微信公众号 并绑定身份

具体操作步骤如下:

#### 第一步:关注【长江雨课堂】公众号

手机微信搜索【长江雨课堂】公众号,并点击关注

温馨提示:点击"公众号",不是小程序。(公众号二维码如下)

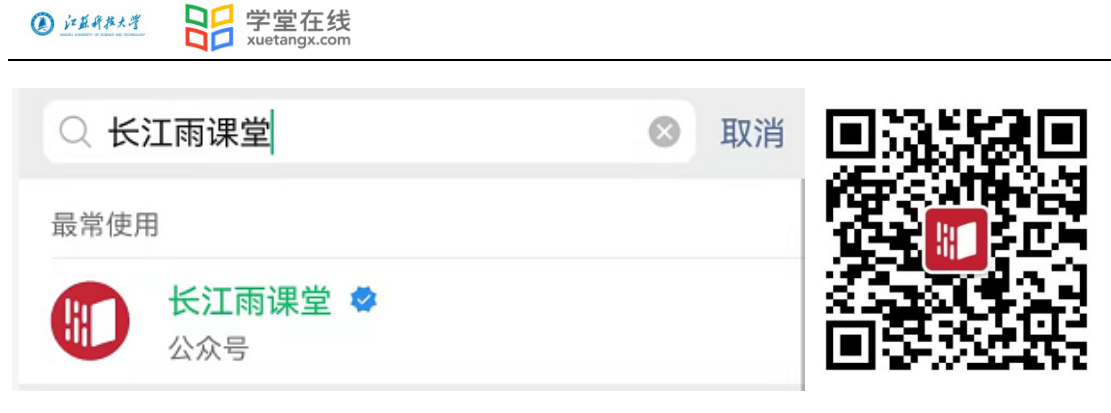

(长江雨课堂微信公众号)

(长江雨课堂公众号二维码)

#### 第二步:绑定【江苏科技大学研究生院】身份

- 1. 进入公众号 点击绑定身份
- 2. 选择选择"江苏科技大学研究生院"进行绑定。
- 3. 输入校内学号和密码。
- 温馨提示:若您已经完成身份绑定,无需再进行此项操作。

| 〈 长江雨课堂                                  | R                   | ×            | 身份绑定                                     |                 | ×   | 身份绑定            |   |
|------------------------------------------|---------------------|--------------|------------------------------------------|-----------------|-----|-----------------|---|
| 查看详情                                     |                     | 如罪           | 绑定后可以同步校内工号/学号、课程<br>8开通,请由本校教务电话联系400-( | 星数据<br>099-6061 |     |                 |   |
| 2月25日 晚上18:12                            |                     | 江苏科技         | 大学研究生院                                   | Q               |     |                 |   |
| 发布学习任务通知                                 |                     | J            |                                          |                 |     | 江苏科技大学研究生院      |   |
|                                          | - 000 Avir 21()     | <b>()</b> II | 苏科技大学研究生院                                |                 | 账号: | 请输入校内工号/学号      | ] |
| MIXTON: 20210                            |                     |              | 更多学校添加中                                  | J<br>#          | 密码: | 默认密码为工号/学号的后六位。 |   |
| 学校:<br>老师·                               |                     |              |                                          |                 |     |                 |   |
| 任务:                                      | (internal)          |              |                                          |                 |     |                 |   |
| 时间:                                      | * *****             |              |                                          |                 |     |                 |   |
| 奋注: 此消息田你的投课老师友<br>收到,可进入小程序找到           | 布, 石不思再次<br>此班级、在班级 |              |                                          |                 |     |                 |   |
| 的"更多"中,退出班级,                             | 身份绑定                |              |                                          |                 |     |                 |   |
| 查看详情                                     | 账号绑定                |              |                                          |                 |     |                 |   |
| 3月1日下午13:03                              | 加入班级                |              |                                          |                 |     |                 |   |
| successfully.<br>Please check it on your | 课堂暗号                |              |                                          |                 |     |                 | _ |
| computer.                                | 寻求帮助                |              |                                          |                 |     | 确认绑定            |   |
| 里) = 我的                                  | = 更多                |              |                                          |                 |     | 取消绑定            |   |

#### 电脑端登录平台方法:

登录学校一体化平台网址 <u>https://justyjs.yuketang.cn/</u>

点击平台首页右上角【登录】,使用微信扫码登录平台。

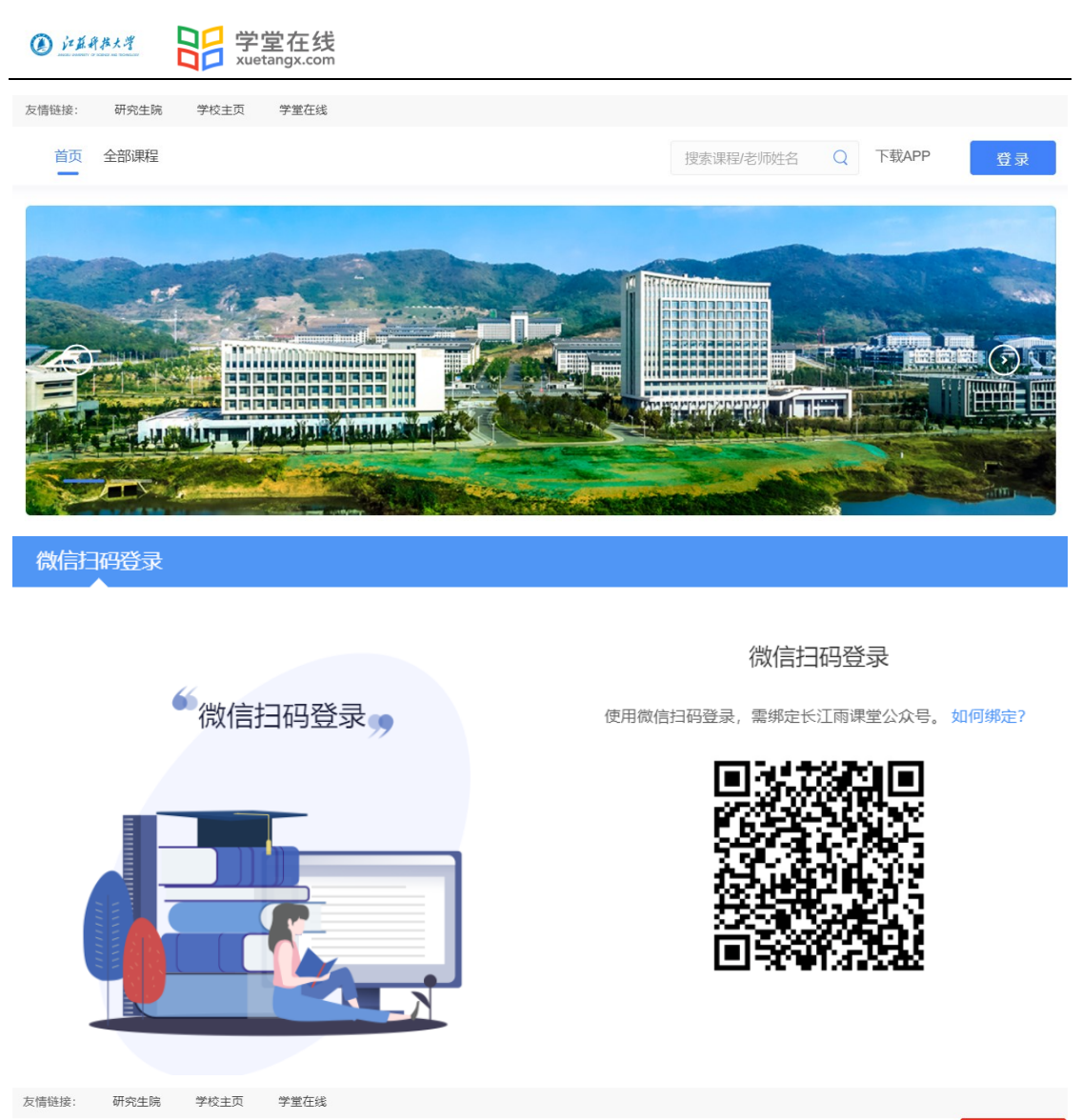

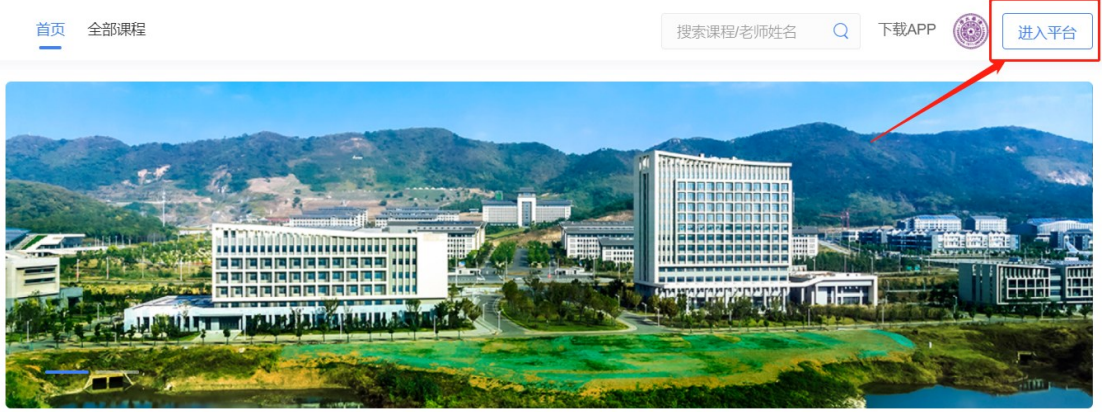

### 3.1 课程资源建设

组织教学需要的所有内容,创建一门课的教学模版,我们称之为"课程资源包",简称"资源"。

第一步: 登录学校一体化平台网址 <u>https://justyjs.yuketang.cn/</u>

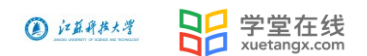

(温馨提示: 推荐使用 Google 的 Chrome 浏览器或火狐浏览器)

点击首页右上角【进入平台】,点击左侧导航栏【课程建设】——右上角【建设课程】

| 部                          | 请编入关键字搜索 |                              | 建程建设使用说明                                              |
|----------------------------|----------|------------------------------|-------------------------------------------------------|
| F7<br>款学哲理<br>課程建设<br>予約流源 | 大学英语     | ● ±0大步 知识产权法                 | <u>● +65+</u> 9<br>知识产权法                              |
|                            | 大学英语     | 知识产权法 (测试)<br><sup>咽咽咽</sup> | 知识产权法<br>创新高未来,知识产权添动力。知识产权制度<br>通过赋予创新者在一定的时间内对创新成果… |
| ₩<br>                      | 0个班级使用   | 0个班级使用                       | 何炼红陈小珍/卢宏 2个班级使用                                      |

第二步:添加课程名称及封面

| 建设课程  |                                                                    | × |
|-------|--------------------------------------------------------------------|---|
| *课程名称 | 大学英语                                                               |   |
| 课程封面  | 上传封面<br>上传封面<br>建议尺寸512*320px或16:10<br>JPG/JPEG/PNG/BMP/GIF格式,小于1M |   |
|       | 取消创建课程                                                             |   |

第三步:管理课程资源,包括:

- ▶ 编辑、管理课程内容
- ▶ 同步内容到班级
- ▶ 设定、同步考核方案
- ▶ 添加习题
- ▶ 查看数据
- ▶ 对使用班级/成员/资源的管理;

(仅对"编辑内容""同步班级""考核"展开说明)

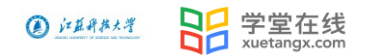

#### 添加教学内容

教师可在"课程内容管理"中添加课程章节,并为课程的不同章节添加不同的图文、 视频、讨论、作业和考试,五个学习单元。

点击左侧目录栏"添加章、节"。

|          | 大学英语   | •      | 课程内容管理                 | 暂无班级使用,您可以 添加班级,将课程内容一键应用到教学班, | 批量维护班级教学内容和考核方案 |        |
|----------|--------|--------|------------------------|--------------------------------|-----------------|--------|
| Pa       | 0个班级使用 | 🕑 添加班级 | 内容总监 井0章, 0个学习单元 全部收起义 |                                | ←部 ∨ 速輸入关键字     | ○ 全部发布 |
| 教学管理     | 课程内容   |        |                        |                                | THE HERVOLUED   |        |
| (1) 課程建设 | 考核方案   |        | ● 漆加草                  |                                |                 |        |
| ē        | 课程信息   |        |                        |                                |                 |        |
| 我的资源     | 数据面板   |        |                        |                                |                 |        |
|          | 习题库    |        |                        |                                |                 |        |
|          | 管理     | •      |                        |                                |                 |        |
|          | 使用的班级  |        |                        |                                |                 |        |
|          | 成员     |        |                        |                                |                 |        |
|          | 复制/删除  |        |                        |                                |                 |        |
|          |        |        |                        |                                |                 |        |
| <b></b>  |        |        |                        |                                |                 |        |

|                   | 大学英语           | •      | 课程内容管理                 | 暂无班级使用,您可以 添加班级,将 | 课程内容一键应用到教学 | 班,批量维护班级教学内容和考核方案 |   |            |
|-------------------|----------------|--------|------------------------|-------------------|-------------|-------------------|---|------------|
| <b>下了</b><br>数学管理 | 0个班级使用<br>课程内容 | 🗲 添加班级 | 内容总览 共1章, 0个学习单元 全部收起》 |                   |             | 全部 ~ 请输入关键字       | Q | 全部发布       |
| 山、                | 考核方案           |        | = ▼ 第一章<br>= → 第一节     |                   |             |                   |   | + ©<br>+ © |
| <b>一</b> 我的资源     | 课程信息<br>数据面板   |        | 😯 添加章                  |                   |             |                   |   |            |
|                   | 习题库            |        |                        |                   |             |                   |   |            |
|                   | 管理             | -      |                        |                   |             |                   |   |            |
|                   | 使用的班级          |        |                        |                   |             |                   |   |            |
|                   | 成员             |        |                        |                   |             |                   |   |            |
| ج<br>ا            | 复制/删除          |        |                        |                   |             |                   |   |            |
| <b>W</b>          |                |        | 近期修改的内容未同步到班级,学生无法     | 看到最新到学习内容。        |             |                   |   | 同步         |

点击界面右边的"+"弹出下拉列表,可以在此处添加"节"作为"章"的下级菜单, 也可添加"图文"、"视频"、"讨论"、"作业" "考试"各学习单元。

|         | 在并在大学  |        | 学堂在线<br>xuetangx.com  |                                 |                   |      |             |
|---------|--------|--------|-----------------------|---------------------------------|-------------------|------|-------------|
|         |        |        |                       |                                 |                   |      |             |
|         | 大学英语   | •      | 课程内容管理                | 暂无班级使用,您可以 添加班级,将课程内容一键应用到教学班,排 | 比量维护班级教学内容和考核方    | 案。   |             |
| R       | 0个班级使用 | 🛨 添加班级 | 内窗首览 共1音 0个学习单元 全部收起火 |                                 | ◆部 ▽ 油給 λ 关键字     |      | 全部增加        |
| 数学管理    | 课程内容   |        |                       |                                 | The . 1940/00/001 |      |             |
| 課程建设    | 考核方案   |        | = ▼ 第一早<br>= ▶ 第二节    |                                 |                   | 🖿 添加 | 中 @         |
| ō       | 课程信息   |        | - 200 1.4             |                                 |                   | 📘 添加 | 图文          |
| 我的资源    | 数据面板   |        | ● 添加章                 |                                 |                   | 🕨 添加 | 视频          |
|         | 习题库    |        |                       |                                 |                   | ■ 添加 | 讨论<br>Weyly |
|         | 管理     | -      |                       |                                 |                   | 國 添加 | 考试          |
|         | 使用的班级  | ŧ      |                       |                                 |                   |      |             |
|         | 成员     |        |                       |                                 |                   |      |             |
|         | 复制/删除  |        |                       |                                 |                   |      |             |
| ۲.<br>ا |        |        |                       |                                 |                   |      |             |
| <b></b> |        |        | 近期修改的内容未同步到班级,学生无法    | 看到最新到学习内容。                      |                   |      | 同步          |

#### ▶ 添加图文

点击"添加图文",转到新页面填写图文基本信息,其中"学习单元"是必填项目,可 在该页面自动切换"图文""视频""讨论"三个单元类型,可选填"注释"、"正文"、"单 元附件",可选择是否允许评论及是否计入成绩。

|         | X   编辑学习单元 | <b>保持</b> _ 批演                             |
|---------|------------|--------------------------------------------|
| FE      | • 学习单元名称   | 诸龍入学习单元在称                                  |
|         | 单元类型选择     | ● 置文 ○ 根類 ○ 讨论                             |
|         | 注释         |                                            |
| 我的资源    | IX         | ◆ ★ ♪ 開始時、 B 1 U ⊕ A * ♪ : 注 · 巨 王 Ⅲ 目 □ □ |
|         |            | 2 Kingag *                                 |
|         |            |                                            |
|         |            |                                            |
|         |            | +3001+                                     |
|         | 单元批件       | 6 顶边的拼体 项上时10个时时, 整个文件不超过200.0000 ⑦        |
|         | 是否允许评论     | O 윤 ○ 팜                                    |
| Ъ       | 是百计入成统     | ● 是 ○ 音                                    |
| <b></b> |            | 所属著惊骇矣 國文神元者核 >                            |

#### ▶ 添加视频

点击"添加图文",转到新页面填写视频基本信息。其中"学习单元名称"和"上传视频"是必填项目,可在该页面自动切换"图文""视频""讨论"三个单元类型,可选填 "注释"、"正文"、"单元附件",可选择是否允许评论及是否计入成绩。

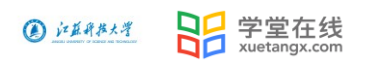

| 99 | ×   编辑学习单元  |                                                                                                    | 保存 取消 |
|----|-------------|----------------------------------------------------------------------------------------------------|-------|
|    | IX<br>.Tadu | Lefenan<br>Lefenan<br>SemerumAnamananasi<br>Anamana<br>Anamanasi<br>Anamana<br>Anamanasi<br>Anamana<br>Anamanasi<br>Anamanasi<br>Anama |       |
|    | 单元附件        | 6 201201945 (0)_149101-90191, №1-20147482121000, №1-748221000,000)                                                                                                    |       |
| da | 是否允许评论      | ● 走 () 晋                                                                                                    |       |
|    | 是否计入成绩      | ●是 ○音                                                                                                    |       |
| 1  |             | 所属者核模块 祝娘単元者核 >                                                                                                    |       |

#### ▶ 添加讨论

点击"添加讨论",转到新页面填写讨论基本信息。其中"学习单元名称"和"正文" 是必填项目,可在该页面自动切换"图文""视频""讨论"三个单元类型,可选填"注 释"、"单元附件",默认必须评论及可选择是否计入成绩。

| 品         | X   編眉学习单元 | <b>627</b> 20%                           |
|-----------|------------|------------------------------------------|
| FE        | * 学习单元名称   | 環境入学习单元名称                                |
| #学管理<br>□ | 单元类型选择     | ○ 置文 ○ 税類 ● 消浴                           |
|           | 注释         |                                          |
| 我的资源      | * Ex       | ◆ ♪ 加減時に B I U O A * ♪ E * E * E ■ 目 ■ ○ |
|           |            | 0° N TWEE                                |
|           |            |                                          |
|           |            |                                          |
|           |            | 子教院社                                     |
|           | 单元附件       | 6 援加1944 (町上市10个町市、単个文中不能注100.01) (□)    |
|           | 是否允许评论     | ◎ 是 ◎ 音                                  |
| 4         | 是否计入成绩     | 0 <b>₽</b> ○ 즉                           |
| <b>3</b>  |            | 新聞春餘開始 讨论申元者统 >                          |

#### ▶ 添加作业

点击"添加作业",转到新页面填写作业基本信息。作业基本信息包括必填项"作业名称"、必选项"是否记入成绩",添加作业信息主要有"批量导入""题库导入""手动添加 习题"三种方式。

|                  |            |            | xueta   | angx.com |   |           |  |       |          |    |     |
|------------------|------------|------------|---------|----------|---|-----------|--|-------|----------|----|-----|
|                  | ×   编辑学习单元 | ē          |         |          |   |           |  |       |          | 保存 | 10H |
|                  |            | *作业名称      | 请输入作业名称 | 27       |   |           |  |       |          |    |     |
|                  |            | 是否记入成绩     | ● 是 ○ 否 |          |   |           |  |       |          |    |     |
| <b>e</b><br>Roga |            |            | 所属考核模块  | 作业单元考核   |   |           |  |       |          |    |     |
|                  |            |            |         |          |   |           |  |       |          |    |     |
|                  |            | 作业信息(共0题,演 | 蔫分0分)   |          |   |           |  | ◎ 导入3 | 题 + 添加习题 |    |     |
|                  |            |            |         |          |   |           |  |       |          |    |     |
|                  |            |            |         |          |   |           |  |       |          |    |     |
|                  |            |            |         |          | 您 | 还没有添加过习题哦 |  |       |          |    |     |
| শ                |            |            |         |          |   |           |  |       |          |    |     |
| 3                |            |            |         |          |   |           |  |       |          |    |     |

#### ▶ 添加考试

④ / #####考 旦旦 学堂在线

点击"添加考试",转到新页面填写试卷信息。试卷信息包括必填项"试卷名称"、必选项"是否记入成绩",添加试卷信息主要有"批量导入""题库导入""手动添加习题"三种方式。

|                 | 大学英语 -        | 课程内容管理                                | 的容響理 發行組織使用,忽可以微測設制,將產程內容一個四用影響快好,就是維护組織軟件有能等很方式。                                                                                                    |  |      |  |  |  |  |  |
|-----------------|---------------|---------------------------------------|----------------------------------------------------------------------------------------------------|--|------|--|--|--|--|--|
| RE              | 0个班级使用 🕑 添加班级 | 内容总统 共宜, 卟学习学元 全部收起》                  |                                                                                                    |  | 全部发布 |  |  |  |  |  |
| 較学管理            | 课程内容          | <del>-</del>                          | 计数值自 ····································                                                                                                    |  | + @  |  |  |  |  |  |
| (11)<br>(第四第12) | 考核方案          | · · · · · · · · · · · · · · · · · · · | and realised with a second second s |  | + @  |  |  |  |  |  |
|                 | 课程信息          |                                       | * 试着名称                                                                                                    |  |      |  |  |  |  |  |
| \$200363W       | 数据面板          |                                       | 考生须知                                                                                                    |  |      |  |  |  |  |  |
|                 | 习题库           |                                       |                                                                                                    |  |      |  |  |  |  |  |
|                 | 管理・           |                                       | 対応习题 ○ 元時川 ○ 除机抽版                                                                                                    |  |      |  |  |  |  |  |
|                 | 使用的班级         |                                       | 是商记入城镇 0 是 〇 否                                                                                                    |  |      |  |  |  |  |  |
|                 | 成员            |                                       |                                                                                                    |  |      |  |  |  |  |  |
|                 | 复制删除          |                                       | 所属者依据决 者试单元者核 >                                                                                                    |  |      |  |  |  |  |  |
|                 |               |                                       | 「武海」「海空」                                                                                                    |  |      |  |  |  |  |  |
|                 |               |                                       |                                                                                                    |  |      |  |  |  |  |  |
| Ł               |               |                                       |                                                                                                    |  |      |  |  |  |  |  |
|                 |               |                                       |                                                                                                    |  | 84   |  |  |  |  |  |
| ~               |               | 245%以1024年末间交到13级,李主元次                | B21周州到今~19首。                                                                                                    |  |      |  |  |  |  |  |

## 3.2 班级引用

【添加班级】在课程资源中添加使用班级,资源内容可一键导入到教学班,当资源内容更新时,会自动同步到教学班。

操作:点击左上角"添加班级"——选择授课班级——确定,资源中内容将复制一份到班级中,并建立资源和班级的使用关系。

|             | 大学英语          | 课程内容管理       | 暫于福紀商用(你可以)法m福稳,增速與太空一種成用到約                                      | 学班,批量维护班级教学内容和考核方案。 |      |
|-------------|---------------|--------------|------------------------------------------------------------------|---------------------|------|
|             | 0个班级使用 🕐 添加班级 |              | 添加班级 ×                                                           |                     |      |
| 142<br>教学管理 | 课程内容          | 内容总览 共1章, 57 |                                                                  | 全部 > 清输入关键字 Q       | 全部发布 |
|             | 类核方案          | = 🔻 第一章      | 建立课程资源包和可找到51时天录,您可以将课程内容~~她应用到可找,并说要理解<br>班级数学内容和考核方案。查看全部说明 >> |                     | + 🐵  |
| 课程建设        |               | = 🔻 第一书      | 可添加的研级                                                           |                     | + 🐵  |
| Ō           | 课程信息          | = 视频         |                                                                  |                     | :    |
| 我的资源        | 数据面板          | = 國文         | 全选(已选择0个班级)                                                      |                     | ÷.   |
|             | 习题库           | = ▼ 第二节      | 大学英语                                                             |                     | + 🐵  |
|             | 管理・           | = 団文         | 2021春-cs                                                         |                     |      |
|             | 使用的班级         |              |                                                                  |                     |      |
|             | 成员            | = 國文         | 2个班级已关联其他课程资源包,不能重复关联。                                           |                     | :    |
|             | 复制/删除         | ▲ 法加音        |                                                                  |                     |      |
| ſ∕J         |               | - 73KJJLI34K | 取消 确定                                                            |                     |      |
|             |               |              |                                                                  |                     |      |

② 拉斯特大考 吕吕 学堂在线 xuetangx.com

(添加班级)

|                      | 大学英语 -        | 课程内容管理                       | <b>若</b> 无班级使用,您可以渴加服服,将课程内容一键应用到款学班,批量维护班级数学内容和考核方案。 |                   |      |
|----------------------|---------------|------------------------------|-------------------------------------------------------|-------------------|------|
| PE                   | 0个班级使用 🔮 添加班级 |                              |                                                       | 全部 ~ 清喻入关键字     Q | 全部发布 |
| 数学管理<br>1010         | 课程内容          | - * 第一章                      |                                                       |                   | + @  |
|                      | 考核方案          | - * 第一节                      |                                                       |                   | + @  |
| <b>100</b><br>300353 | 数据面板          | - Res 06力结构                  |                                                       |                   |      |
|                      | 习题库           |                              |                                                       |                   |      |
|                      | 管理・           |                              | $\overline{\mathbf{O}}$                               |                   |      |
|                      | 使用的班级         |                              |                                                       |                   |      |
|                      | 成员            |                              | 止在回班级解违数学内容,请考待 0/1                                   |                   |      |
|                      | 88.779 W2947. |                              |                                                       |                   |      |
|                      |               |                              |                                                       |                   |      |
|                      |               |                              |                                                       |                   |      |
|                      |               |                              |                                                       |                   |      |
| (ł)                  |               |                              |                                                       |                   |      |
| •                    |               | 近期修改的内容未同步到团级,学生无法看到最新到学习内容。 |                                                       |                   | 同步   |

(向班级解压教学内容)

|             | 大学英语 🔹        | 課程内容管理 大学英语<br>2021春-cs           |             | $\odot$ |
|-------------|---------------|-----------------------------------|-------------|---------|
| R           | 1个班级使用 🛛 添加班级 | 2021暮-cs                          |             |         |
| 教学管理        | 课程内容          | 当前页仅支持班级内容宣告和发布设置。如而更多操作,请进入班级管理。 |             |         |
| <br>课程建设    | 考核方案          | 内容总统 共2章。8个学习单元 全部收起乡             | 全部 ~ 清榆入关键字 | Q 全部发布  |
| 一日の<br>我的资源 | 课程信息          | ▼ 未分类教学活动                         |             |         |
|             |               | <b>谭</b> 堂 是否有回放                  | 已发布         |         |
|             | 心起年           | 老试 新版式卷                           | 已发布         | 编辑发布设置  |
|             | 管理・           | 考试 新版试卷                           | 已发布         | 编辑发布设置  |
|             | 使用的班级         | 第一章                               |             |         |
|             | 成员            | → 第一节                             |             |         |
|             | 复制删除          | 视频 听力练习                           | ✔ 发布给学生     |         |
|             |               | 國文本意測试                            | ✔ 发布给学生     |         |
| ۲.          |               | ▼ 第二节                             |             |         |
| <b></b>     |               | 图文 阅读指导                           | ◀ 发布给学生     |         |

(内容已解压到班级)

## 3.3 内容发布

教师在【课程建设】添加章节内容后,点击页面的"全部发布"、"1个班级未发布"、 "同步"均可将内容同步到【教学班】。三个地方的区别在于:

① 全部发布:指所有添加的内容全部同步到教学班,同时全部发布给学生;

② 1个班级未发布:指章节后面的小飞机符号只对某个章节的学习单元同步到教学班,同时发布给学生;

③ 同步: 指添加的教学内容将被同步给引用的班级, 同步后需在班级中发布使用;

|       | 大学英语 ▼        | 课程内容管理 〇 大学来班<br>2021年-65      |                 | $\odot$  |   |
|-------|---------------|--------------------------------|-----------------|----------|---|
| R     | 1个班级使用 💿 添加班级 |                                | ◆               | 全部发布     | Ē |
| 教学管理  | 课程内容          | LIMPRO ACTION TRACKED          | TED - HANDOORT. | Energyin | _ |
|       | 考核方案          | = * 第一章                        |                 | + @      |   |
| 课程建设  | 课程信白          | = * 第一节                        |                 | + ©      |   |
| Ē     |               | = 视频 听力练习                      | 🚽 1个班级未发布       | :        |   |
| REIDE | 数据面积          | = 國文 本章测试                      | 🚽 1个班级未发布       | :        |   |
|       | 习题库           | = ▼ 第二节                        |                 | + ©      |   |
|       | 管理 •          |                                | 🚽 1个班级未发布       | :        |   |
|       | 使用的班级         | Stite [ 18161 ]                | 🚽 1个班级未发布       | :        |   |
|       | 成员            | 國文」阅读                          | 🔰 1个班级未发布       | :        |   |
|       | 复制/删除         | = * 第三节                        |                 | + 🛛      |   |
|       |               | = 國文 英语听说                      | 🚀 1个班级未发布       | :        |   |
| ₩.    |               | <ul> <li>添加章</li> </ul>        |                 |          |   |
|       | ſ             | 25世家544日今日间午回营造 老子村子期回御盘21年7日今 |                 | <br>RIF  | 7 |
|       | l             | 近期修成的內容不可萨到班级,子王元云看到政府到子村內容。   |                 | 同步       |   |

通过教学班和课程建设中点击发布无论选择"立即发布、预约发布"学习单元,均会有 微信消息推送(如是多个班级发布,教师端会推送多条微信,即一个班级发布成功会有一条 消息推送)。

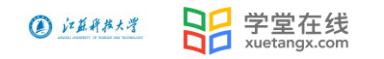

| <b>〈</b> 985                                | 长江雨课堂                                                   | R  |  |  |  |  |  |
|---------------------------------------------|---------------------------------------------------------|----|--|--|--|--|--|
| 友巾子                                         | 习仕穷进知                                                   |    |  |  |  |  |  |
| 线上学<br>课)-20                                | 习内容已发布至知识产权法(双师<br>020春-sc讲授                            |    |  |  |  |  |  |
| 学校:                                         | 学堂云 4.0 平台                                              |    |  |  |  |  |  |
| 老师:                                         | 李春子                                                     |    |  |  |  |  |  |
| 任务:                                         | 期末考试期末测试                                                |    |  |  |  |  |  |
| 时间:                                         | 2021-06-17 09:45                                        |    |  |  |  |  |  |
|                                             |                                                         |    |  |  |  |  |  |
| 查看详                                         | 情                                                       | >  |  |  |  |  |  |
|                                             | 09:56                                                   |    |  |  |  |  |  |
| 发布学习任务通知                                    |                                                         |    |  |  |  |  |  |
| -A-L J -                                    |                                                         |    |  |  |  |  |  |
| 学校:                                         | 学堂云 4.0 平台                                              | 5  |  |  |  |  |  |
| 学校:<br>老师:                                  | 学堂云 4.0平台<br>李春子                                        | 51 |  |  |  |  |  |
| 学校:<br>老师:<br>任务:                           | 学堂云4.0平台<br>李春子<br>1-1 知识产权的概念                          | 5  |  |  |  |  |  |
| 学校:<br>老师:<br>任务:<br>时间:                    | 学堂云 4.0 平台<br>李春子<br>1-1 知识产权的概念<br>2021-07-27 09:56    | 5  |  |  |  |  |  |
| 兴<br>学校:<br>老师:<br>任务:<br>时间:<br><b>查看详</b> | 学堂云4.0平台<br>李春子<br>1-1 知识产权的概念<br>2021-07-27 09:56<br>情 | >  |  |  |  |  |  |

在教学班级里,教学内容发布后,可"编辑发布设置"。

|             | 大学英语 ▼        | 濃程內容管理 ○ 大茨英语<br>2021号-cs         |             | ۲        |
|-------------|---------------|-----------------------------------|-------------|----------|
| R           | 1个班级使用 🕒 添加班级 | 2021章-cs                          |             |          |
| 教学管理        | 课程内容          | 当前贸仅支持贸易内容查乘和方布设置,如需要多慢性。 透洪入贸级管理 |             |          |
| (1)<br>課程建设 | 考核方案          | 内容总选 共定。11个学习明元 全部优起♥             | 全部 ~ 満編入关键字 | Q 全部发布   |
| 一番          | 決陸信息 数据面板     | → 未分类教学活动                         |             |          |
|             |               | <b>课</b> 堂 是否有回放                  | 已发布         | >        |
|             | 「「「「」」        | 考试,新版成选举                          | 已发布         | 编辑发布设置   |
|             | 管理・           | 零就新版试卷                            | 已发布         | 编辑发布设置   |
|             | 使用的班级         | -                                 |             |          |
|             | 成员            | ▼ 第一节                             |             |          |
|             | 复制删除          | 現雲 新力练习                           | 已发布         | 编辑发布设置   |
|             |               | 國文 本章测试                           | 已发布         | 编辑发布设置   |
| 4           |               | - 第二节                             |             |          |
|             |               | 國文 阅读指导                           | 已发布         | 编辑发布设置   |
|             |               | 1444 (Att)                        | 口华左         | (在)目台大口里 |

其中"图文单元"、"视频单元"和"讨论单元"编辑发布设置的弹窗一致,

"作业单元"增加"作答次数"和"成绩与答案公布时间"选项。

"考试单元"增加"选项、题目排序"和"在线监考"选项。

**注意**:在【课程建设】中查看到的班级,仅支持班级里内容的查看和发布设置,如需 更多操作,请进入【教学管理】具体的教学班。

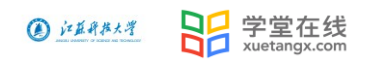

| 留          | 大学英语 ▼        | 课程内容管理 《 大平东帝<br>2021年-cs         |             | $\mathbf{\mathfrak{I}}$ |
|------------|---------------|-----------------------------------|-------------|-------------------------|
| <b>F</b> a | 1个班级使用 💿 添加班级 | 1777 - CS                         |             |                         |
| 教学管理       | 课程内容          | 当前页仅支持班级内容宣垂和发布设置,如需要多操作,请进入班级管理。 |             |                         |
| しし<br>課程建设 | 考核方案          | 内容总览 共2章。11个学习单元 全部收起 >>          | 全部 ~ 请输入关键字 | Q 全部泼布                  |
| ō          | 课程信息.         | ☞ 未分类数学活动                         |             |                         |
| 我的资源       | 数据面板          | [建堂] 是否有回放                        | 已发布         |                         |
|            | 习题库           | 考试。新版试卷                           | 已发布         | 编辑发布设置                  |
|            | 管理 •          | 者试。新版试卷                           | 已发布         | 编辑发布设置                  |
|            | 使用的班级         | ▼ 第一章                             |             |                         |
|            | 成员            | → 第一节                             |             |                         |
|            | 复制删除          | 视频 听力地习                           | 已发布         | 编辑发布设置                  |

|          | 教学内容 讨论区    | 公告 成绩 | 单 成员管理 设置                                                                   |     |     |
|----------|-------------|-------|-----------------------------------------------------------------------------|-----|-----|
|          | 输入关键字或按类型检索 | ٩     | <ul> <li>未分类教学活动</li> <li>二、三、三、二、二、二、二、二、二、二、二、二、二、二、二、二、二、二、二、二</li></ul> |     |     |
|          | 目录          | 11    |                                                                             | 已发布 | :   |
| 课程建设     | 未分类教学活动     | 3     | - 📓 新版试卷                                                                    | 已发布 | :   |
| 我的资源     | 第一章         | 8     | <ul> <li>★ 第一章</li> </ul>                                                   |     | + © |
|          | 添加童         |       | ▽ 第一节                                                                       |     | + 🐵 |
|          |             |       | 12 听力绘习                                                                     | 已发布 | :   |
|          |             |       | ▶ 本章测试                                                                      | 已发布 | :   |
|          |             |       | ▼ 第二节                                                                       |     | + 🐵 |
|          |             |       |                                                                             | 已发布 | 1   |
|          |             |       |                                                                             | 已发布 | 1   |
| 函        |             |       |                                                                             | 已发布 | :   |
|          |             |       |                                                                             |     | + © |
| <b>1</b> |             |       | 医 英语所说                                                                      | 已发布 | :   |

## 4 一体化教学平台的考核设置及成绩单

### 4.1 考核设置

考核方案:可在【课程建设】中设定考核方案后同步到班级,也可在【教学管理】具体教学班进行设置。下面以教学班内设置考核方案展开说明。

点击教学班,进入【成绩单】-管理课程考核方案,即进入配置页面,可编辑各考核模块的权重占比,成绩单为学堂云和雨课堂全部成绩。

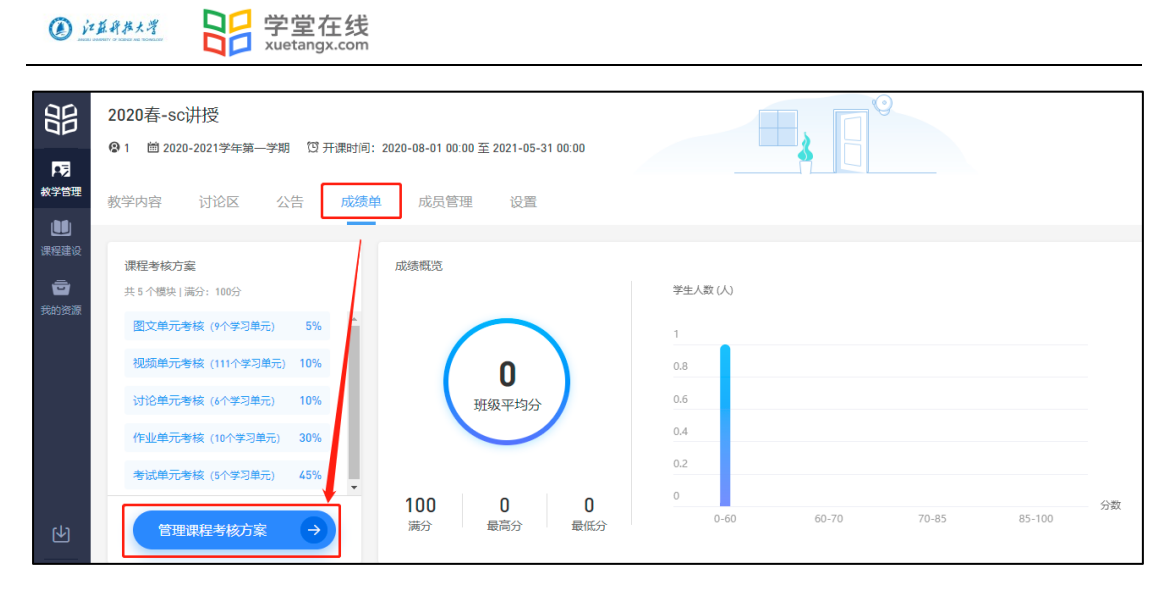

考核模块包括:"图文单元考核"、"视频单元考核"、"讨论单元考核"、"作业单元考核"、 "雨课堂课件"、"课堂"、"考试单元考核";

以上为固定考核,不可操作删减,教师也可根据教学需要添加自定义模块,分为线上 成绩自动导入与线下成绩自行导入两种模式。

最多设置五项,维度比例灵活设置,将满分100分配到各考核模块。

| 编辑考核模块 ⑦ |        |      | $\times$ | 编辑 | <b>]</b> 考核 | 摸块 🕜   |    |   | $\times$ |
|----------|--------|------|----------|----|-------------|--------|----|---|----------|
|          | 图文单元考核 | 10 % |          |    |             | 视频单元考核 | 10 | % |          |
|          | 视频单元考核 | 10 % |          |    | Þ           | 讨论单元考核 | 10 | % |          |
| Þ        | 讨论单元考核 | 10 % |          |    | Ż           | 作业单元考核 | 30 | % |          |
| Z        | 作业单元考核 | 30 % |          |    | Ρ           | 雨课堂课件  | 10 | % |          |
| P        | 雨课堂课件  | 10 % |          |    | Ħ           | 课堂     | 10 | % |          |
| Ę        | 课堂     | 10 % |          |    | 19          | 考试单元考核 | 10 | % |          |
| Ŵ        | 考试单元考核 | 10 % |          |    | Ď           | 直播单元考核 | 10 | % |          |
| ŭ        | 直播单元考核 | 10 % |          | Н  | - 添加自       | 目定义模块  |    |   |          |
|          | 取消     | 确定   |          |    | (           | 取消     | 碇  |   |          |

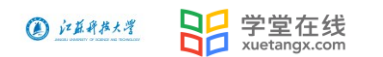

不同学习单元的考核计分规则:

图文单元:教师在编辑教学内容时,需要将添加的图文单元选择"计入成绩",那 么此图文才会计入图文单元考核模块的权重占比;

学生进入图文页面即可获得该单元实际分值;

| 编辑学习单元 | 一 一 取 一 取 一 取 一 取 一 取 一 取 一 取 一 取 一 取 一     | <u>۾</u> |
|--------|---------------------------------------------|----------|
|        |                                             |          |
|        |                                             |          |
|        |                                             |          |
|        | 22966-1-                                    |          |
|        | 3 NO1691                                    |          |
| 单元附件   | ● 添加附件 (可上传10个附件,单个文件不超过30M,累计不超过100.00M) ⑦ |          |
| 是否允许评论 | O 是 ○ 否                                     |          |
| 是否计入成绩 | O 是 ○ 否                                     |          |
|        | 所属考核模块 図文単元考核 >                             |          |

> 视频单元:教师在编辑教学内容时,需要将添加的视频单元选择"计入成绩",那 么此视频才会计入视频单元考核模块的权重占比;

学生观看超过 90% 即可获得该单元实际分值,观看少于 90%不得分;可编辑学 生首次观看视频是否可拖拽操作;

| 编辑学习单元 |        |                 | 保存 取消 |
|--------|--------|-----------------|-------|
|        |        |                 |       |
|        |        |                 |       |
|        |        |                 |       |
|        |        |                 |       |
|        |        | 字数统计            |       |
|        | 单元附件   |                 |       |
|        |        |                 |       |
|        | 是否允许评论 | ● 是 ○ 否         |       |
|        |        |                 |       |
|        | 是估计入成绩 |                 |       |
|        |        | 所属考核模块 视频单元考核 > |       |
|        |        |                 |       |

讨论单元:可设置为① 评论自动得分,学生发言(写评论)即可获得该单元实际 分值,评论下的回复不得分;② 老师手动打分,单元总分为单元设置的实际分 值,学生得分即老师打分,同一个讨论,多次评论并打分,默认最高分为最终分 数。

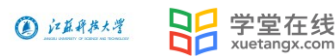

(注: 在教学内容中添加的讨论学习单元可以记入成绩, 在导航栏中讨论区里讨论不

记入成绩)

| 盟          | 教学内容 讨论区       | 公告 成绩自 | 单 成员管理 设置          |                   | 教学内容 讨论区 公告 成後          | 長单 成员管理 设置 |
|------------|----------------|--------|--------------------|-------------------|-------------------------|------------|
| 下ラ<br>数学管理 | 输入关键字或按类型检索    |        | = 5777             | <b>東京</b><br>教学管理 | 清輸入要提表的帖子               | 9 发起讨论     |
|            | 目录             | 152    | ▼ 222<br>育节内的讨论可计分 |                   | 全部帖子 ~ 按时间排序 ~          |            |
| 课程建设       | 未分类教学活动        | 7      |                    | 课程建设              | <b>这里的</b> 这            | 论不计分       |
| 我的资源       | 第一周 知识产权法概述    | 14     |                    | 我的资源              | 打                       |            |
|            | 第二周 著作权法(上)    | 7      |                    |                   | 李春齡 2021-04-30/14:08/周五 | 费0   评论0   |
|            | 第三周 著作权法(中)    | 10     | = 👼 试卷             |                   |                         |            |
|            | 第四周 著作权法 (下)   | 9      | - 🔰 小节测试           |                   | 产权法的理解                  |            |
|            | 第五周 专利法 (上)    | 7      | ▼ 第二周 著作权法(上)      |                   | 自由言论                    |            |
|            | 第六周 专利法 (下)    | 8      | ▼ 第三讲著作权法概述        |                   | 李春子 2021-04-30/09:57/周五 | 赞 0   评论 0 |
|            | 第七周 商标法 (上)    | 8      | 1 3 著作权法概述         |                   |                         |            |
| €¥         | 第八周 商标法 (下) 、… | 9      | ▼ 第四讲著作权的客体        | Ţ                 | 老师发起                    |            |
| <b></b>    | 期末考试           | 1.     | 12 4-1 作品的概念及构成要件  |                   | 课后提交一份实操心得              |            |

教师在编辑教学内容时,需要将添加的讨论单元选择"计入成绩",那么此讨论才会计

入讨论单元考核模块的权重占比;

| 编辑学习单元 |        |                                             | 保存 | 取消 |
|--------|--------|---------------------------------------------|----|----|
|        |        | 3290614                                     |    |    |
|        |        |                                             |    |    |
|        | 单元附件   | ●添加附件(可上換10个附件,单个文件不超过30M,累计不超过100.00M)⑦    |    |    |
|        | 是否允许评论 | <b>○</b> 是 ○ 否                              |    |    |
|        | 是否计入成绩 | ● 是 ○ 否                                     | ]  |    |
|        |        | 所属考核模块 讨论单元考核 >                             |    |    |
|        | 考核方式   | <ul> <li>评论即得分</li> <li>一 老师主观打分</li> </ul> | -  |    |

**作业单元**:支持单选题、多选题、投票题、填空题、主观题等多种题型,适用于课前预 习和课后测验,单元得分 = 单元实际分值\*(学生作业得分 / 作业总分)。 教师在编辑教学内容时,需要将添加的作业单元选择"计入成绩",那么此作业才会计 入作业单元考核模块的权重占比;

| () 江蓝新花   | 村 日日        | 学堂在线<br>xuetangx.com                                    |              |
|-----------|-------------|---------------------------------------------------------|--------------|
| ×   编辑学习! | 单元          |                                                         | <b>保存</b> 取消 |
|           | • 作业名称      | 请输入作业名称                                                 |              |
|           | 是否记入成绩      | <ul> <li>▶ 2 ○ 否</li> <li>所屬考核模块 作业单元考核 &gt;</li> </ul> |              |
|           | 作业信息(共0题, 消 | සංස) 😂 ⊜∑                                               | 习题 + 添加习题    |

**雨课堂课件单元:**支持在 PPT 中插入习题、语音、视频等学习资料,用雨课堂推送到学 生微信。课件得分 = 单元实际分值\*(课件内容学习 + 课件习题)/100,可对课件中 的内容学习和习题设置权重。

| 留                                  | 教学内容 讨论区 公告 成绩单 成                              | 员管理 设置                                                                                                    |
|------------------------------------|------------------------------------------------|----------------------------------------------------------------------------------------------------|
| <b>ドラ<br/>牧学管理</b><br>课程建设<br>武的资源 | 等多种酸型,适用于课前预习和课后测验。                            | <ul> <li>単元満分: 100分</li> <li>考核方式: 课件得分 = 単元实际分值*(课件内容学习 + 课件习题) / 100 ⑦ 示例</li> <li>考核设置:         <ul> <li>课件内容学习: 70% 共70分<br/>观若超过90%即可获得本部分流分</li> <li>课件习题: 30% 共30分<br/>习题得分 = 100*该概块収置*(个人习题得好)</li> <li>2 編集/ 可题: 30% 共30分</li> <li>2 課件习题: 30% (大30份)</li> <li>2 課件习题: 30% (大30份)</li> <li>3 課程(中二共10页)、老师在课件和私3道习题共<br/>6分、A同学共写习表示, 习题得分为3分,</li> <li>4 課件=10页,老师在课件和私3道习题共</li> <li>4 課件=10页,老师在课件和私3道习题共</li> <li>4 課件=10页,老师在课件和私3道习题共</li> <li>4 課件=10页,老师在课件和私3道习题共</li> </ul> </li> </ul> |
| <b>ि</b>                           | 定<br>定<br>建<br>使用雨课堂开启课堂、基于课堂互动数据考核学<br>生平时成绩。 | 考核流分: 100分       3         考核方式: 课堂得分 = 単元实际分值*(课堂考验 + 课         考核设置:       • 课堂考勤: 30% 共30分         2 编辑       • 课堂马题: 50% 共50分         3       3         9       100°该模块位置*(个人习题得分小测告分)         • 课堂小测: 20% 共20分         小测导分 = 100°该模块位置*(个人小测得分小测告分)                                                                                                    |

课堂单元:使用雨课堂开启的课堂,基于课堂互动数据考核学生平时成绩。课堂得分 = 单元实际分值\*(课堂考勤 + 课堂习题 + 课上小测 + 课堂互动+课堂加分) / 100。 可对课堂考勤、课堂习题、课上小测、课堂互动、课堂加分设置权重。

| () jz    | <u>単件#メダ</u> 日日 学堂在线<br>xuetangx.com |                                                                           |                                                                                   |
|----------|--------------------------------------|---------------------------------------------------------------------------|-----------------------------------------------------------------------------------|
|          | 教学内容讨论区公告成结单成                        | 员管理 设置                                                                    |                                                                                   |
| 教学管理     |                                      | 考核滿分: 100分<br>考核方式: 课堂得分 = 单元实际分值*()课堂考勤 + 课堂习题 + 课上小                     | 则 + 课堂加分)/ 100 🕜 示例                                                               |
|          |                                      | 考核设置:<br>- 课堂考验: 30% 共30分<br>∠ 線編 到源: 100% 執助: 0% 异常 (因到病報/事例): 0%        | 以系统默认参数为例,课堂考验、课堂问题、课堂小调<br>分别占比30%、50%、20%。                                      |
| 我的资源     | 课堂                                   | <ul> <li>课堂习题:30% 共30分</li> <li>习题得分 = 100°读媒块反重*(个人习题得分/问题总分)</li> </ul> | 学生単元得分<br>著A同学正常出题:总分8分的课堂习题答对4分;总分<br>20分的课堂小则答对10分;在课堂提问环节,老师为A<br>手动加了10分。     |
|          | 使用雨课堂开启课堂,基于课堂互动数据考核学<br>生平时成绩。      | <ul> <li>课堂小测:20% 共20分<br/>小测得分=100*读模块印量*(个人小测得分小测总分)</li> </ul>         | A運堂得分 = 30*100% + 50*(4/8) + 20*(10/20) + 10 = 7<br>5(分)                          |
|          |                                      | <ul> <li>课堂互动: 20% 共20分</li> <li>弹幕:每条0分 投稿:每条0分 累计得分不超过课堂互动</li> </ul>   | A運業得分占比 = 75/100 = 75%<br>若老师为课堂做块分配40%的权重,本学期共开启10次<br>接课,则每个课堂的实际分值为4.0分(随着开启课堂 |
|          |                                      | <ul> <li>課堂加分(附加分)</li> <li>在以上課堂总分的基础上, 累加課堂表现加分, 单节课的总分;</li> </ul>     | 次數證加,每个理堂的实际分值会减少,系统会动态调整单元实际分值)。<br>学生单元得分 = 4.0*75% = 3.0(分)                    |
| (4)      |                                      |                                                                           | 期末成绩计算时,A同学参与该课堂的实际得分是3.0<br>分(用户端保留一位小数)。                                        |
| <b>3</b> | 考试                                   | <b>考核方式:</b> 单元得分 = 单元实际分值*(学生试卷得分 / 试卷总分)                                |                                                                                   |

▶ 考试单元:适用于正式考试,考试得分=考试实际分值\*(学生试卷得分/试卷总分) 教师在编辑教学内容时,需要将添加的考试单元选择"计入成绩",那么此考试才会计

入考试单元考核模块的权重占比;

| 试卷信息 *试卷最多可添加500道习题 |              |  |  |  |
|---------------------|--------------|--|--|--|
| * 试卷名称              | 请输入试卷名称      |  |  |  |
| 考生须知                |              |  |  |  |
| 试卷习题                | ● 无随机 ○ 随机抽题 |  |  |  |
| 是否记入成绩              | ● 是 ○ 否      |  |  |  |
|                     | 所属考核模块考试单元考核 |  |  |  |
|                     | 取消 确定        |  |  |  |

## 4.2 批量下载数据

教学内容右上角"批量下载数据"可下载全部教学内容,也可单独下载单个学习单元数 据;

| Ø jz                                 |                             | P堂在线<br>etangx.com                          |                                        |          |
|--------------------------------------|-----------------------------|---------------------------------------------|----------------------------------------|----------|
|                                      | 2020春-sc讲授                  | 四 开课时间: 2020-08-01 00:00 至 2021-06-30 00:00 |                                        |          |
| 教学管理<br>連<br>課程建设                    | 第4月19日 内尼区 五<br>每入关键字或按关型检索 |                                             | 全部发布                                   | 业 批量下载数据 |
| 一一一一一一一一一一一一一一一一一一一一一一一一一一一一一一一一一一一一 | 目录                          | 163     ▼ 未分类数学活动       =        動 第一次小卿    | 已发布                                    | :        |
|                                      | 未分类教学活动                     | 11<br>                                      | 监考 已发布                                 | :        |
|                                      | 第一周 知识产权法概述                 | 18 - D 随堂测试                                 | 已发布                                    | :        |
|                                      | 第二周 著作权法(上)                 | 8 = 📮 测量学 (园林) 课件 改正后 -                     | 已发布                                    | :        |
| ۲J                                   | 第三周 著作权法(中)                 | 10 = 2 课前预习                                 | 已发布                                    | :        |
|                                      | 第四周 著作权法 (下)                | 9 = 📮 1文档与文档工作概述                            | 已发布                                    | :        |
| <b></b>                              | AFT 22 + 20+ / 1 \          |                                             | 已发布                                    | :        |
|                                      |                             |                                             |                                        |          |
| 89                                   | 批量导 2020春-sc讲授              | 出数据                                         | 肖                                      |          |
|                                      | ③ 3 圖 2020-2021学 全部教学       | 如客视频图文讨论作业考试课堂课件H5试卷数据将以exce文件导出 挑星下载(0)    |                                        |          |
| ₽5<br>数学管理                           | 教学内容 讨论 🗆 🖆                 | 选 发布时间 操                                    | Έ                                      |          |
|                                      |                             | 第一次小测 1970-01-01/08:00/星期四 下                |                                        | ▶ 批量下载数据 |
| 课程建设                                 |                             | 新版试卷 2021-05-31/11:06/星明一 下                 |                                        |          |
| 我的资源                                 |                             | 随堂测试 2021-03-31/21:48/星期三 下                 | <sup>說</sup> 已发布                       | :        |
|                                      | 未分类教学活动                     | 調量学(國林)课件改正后- 2021-03-31/21:56/星期三 下        | 哉 ) 已发布                                | :        |
|                                      | 第一周知识产权法情                   | 课前预习 2021-03-31/23:04/星期三 下                 | 10000000000000000000000000000000000000 | :        |
|                                      | 第二周 著作权法(上                  | 1文档与文档工作概述 2021-04-13/13:40/星期二 下           | 民发布                                    | :        |
| cla.                                 | 第三周 著作权法(中                  | - 募课规领&网络视频 2021-04-18/22.35/星期日 下          | 日发布                                    | :        |
|                                      | 第四周 著作权法(下                  | 演示文熵1 2021-04-18/22.34/显明日 <b>下</b>         | 已发布                                    | ÷        |
|                                      |                             | 4月25日将谭 2021-07-25-07-10/日阳口 下              | 已发布                                    | :        |

## 4.3 班级成绩列表

| 班级成绩单每日凌晨更新,如需获取成绩实E | 付信息,您可以点击"更新班级成绩。 |
|----------------------|-------------------|
|----------------------|-------------------|

| 器       | 教学内容 讨论                      | 区公告                      | 成绩单   | 成员管理     | 设置                |                |                 |                |                 |           |       |
|---------|------------------------------|--------------------------|-------|----------|-------------------|----------------|-----------------|----------------|-----------------|-----------|-------|
|         | <b>课程考核方案</b><br>共7个模块 満分:10 | 10分                      |       | 成绩概览     |                   |                | 学生人数 (人         | 0              | 全班成绩概题          | 5         |       |
| 课程建设    | 图文单元考核 (9/                   | >学习单元) 5%<br>10分割单元) 10% | Î     | 1        |                   |                | 1               |                |                 |           |       |
| 一章      | 讨论单元考核(6                     | 个学习单元) 5%                |       |          | <b>0</b><br>班级平均分 | , )            | 0.6             |                |                 |           |       |
|         | 作业单元考核 (10                   | ·个学习单元) 20%              |       |          |                   |                | 0.4             |                |                 |           |       |
|         | 雨课堂课件 (2个等                   | ≠习单元) 5%                 | -     | 100      | 0                 | 0              | 0               |                |                 |           | 分数    |
|         | 管理课程考                        | 核方案 →                    |       | 满分       | 最高分               | 最低分            | 0-6             | 60 60-         | 70 70-8         | 5 85-10   | 5     |
| sla     | 成绩管理                         |                          |       |          | 更新、               | 下载学生质          | 成绩              | 任 线下成编导入       | 上 成绩单下载         | 请输入学生姓名或学 | a I Q |
|         | 班级成绩列表非实明                    | 时计算, 可能存在数               | 翻近, 您 | 可以更新班级成绩 | . 上次更新            | 新时间:2021-04-   | 24 03:35        |                |                 |           |       |
| <b></b> | 序号                           | 姓名                       |       | 学号       |                   | 图文单元考核<br>(5%) | 视频单元考核<br>(10%) | 讨论单元考核<br>(5%) | 作业单元考核<br>(20%) | 雨课:       | 总成绩   |

## 5 基于一体化教学平台开展线上、线下教学

#### 学堂云发布的教学单元:

①图文、②视频、③讨论、④作业、⑤考试、⑥讨论区、⑦公告

#### 雨课堂发布的教学单元:

①课堂、②课件、③试卷、④公告、⑤讨论区

## 5.1 学堂云发布的学习单元在一体化教学平台的展示效果

各学习单元即【图文、视频、讨论、作业和考试】

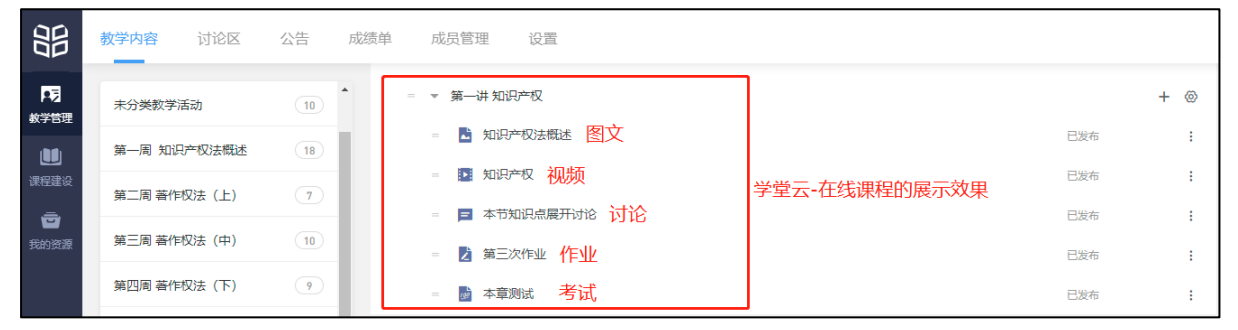

(图文、视频、讨论、作业和考试)

【讨论区】包括:

- ▶ 学堂云发起的讨论
- ▶ 学堂云教学内容章节发起的讨论
- ▶ 雨课堂发起的讨论

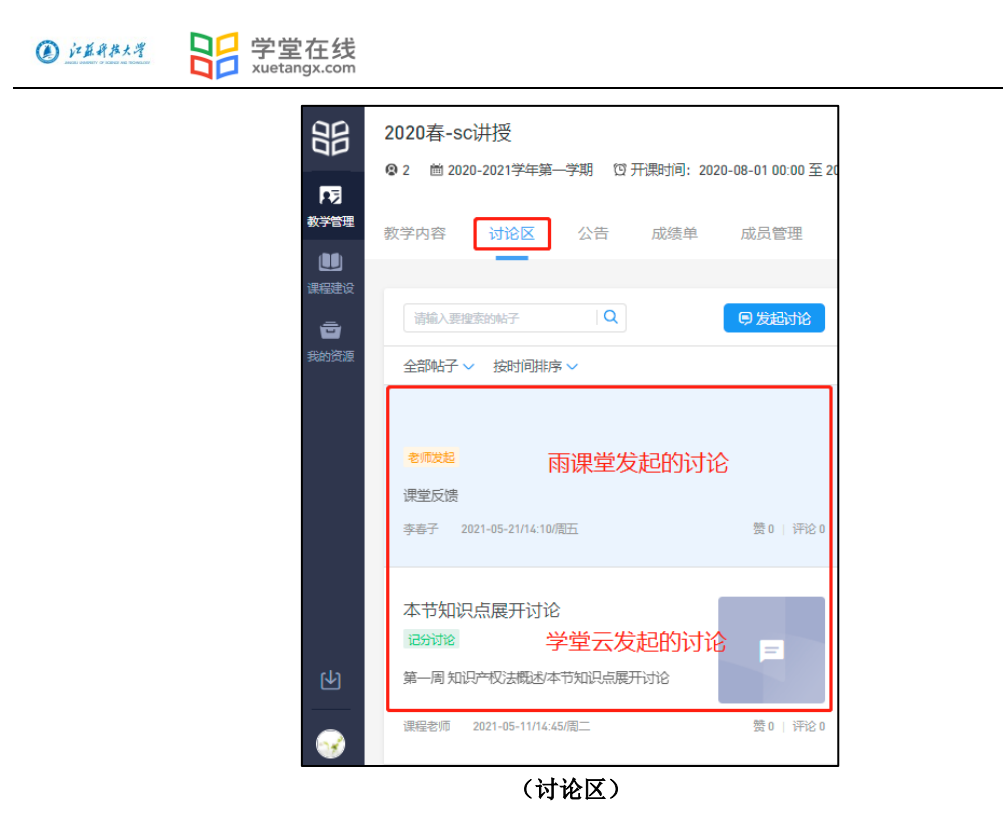

支持下载讨论区数据,如图:

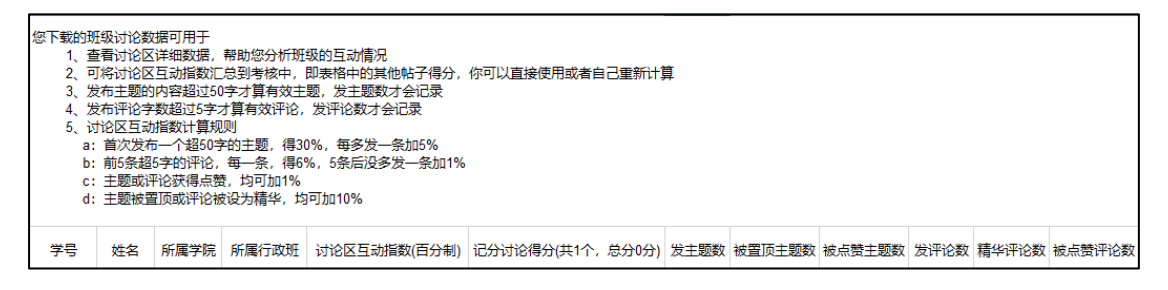

【公告】包括:学堂云发布的公告/雨课堂发布的公告

|               | 2020春-sc讲授                                                                                                    |
|---------------|----------------------------------------------------------------------------------------------------|
|               | 😨 2   ៉ 2020-2021学年第一学期 🛛 🗇 开课时间:2020-08-01                                                                       |
| ▶<br>数学管理     | 教学内容 讨论区 公告 成绩单 成長                                                                                                |
| 建設置           |                                                                                                    |
| <b>一</b> 我的资源 | 本章需要同学以图片形式添加案例<br>发布时间: 2021-03-31/22:26   发布者: 李春子<br>发挥想象 学堂云发布的公告<br>已读 0/2   评论 0                            |
|               | <ul> <li>学院通知 雨课堂发布的公告</li> <li>发布时间: 2021-03-31/21:53   发布者: 李春雪</li> <li>打发发的</li> <li>已读 0/2   评论 0</li> </ul> |

(公告)

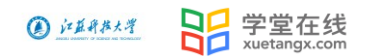

## 5.2 雨课堂发布的学习单元在一体化教学平台的展示效果

【课堂、课件、试卷】如图所示:

|               | 2020春-sc讲授<br>♀2 首2020-2021学年第一学期 ♡开                            | <b>期</b> 时间:2020-08-01 00:00 至 2021-05-31 00:00                                                                                                    |               |          |      |
|---------------|-----------------------------------------------------------------|----------------------------------------------------------------------------------------------------|---------------|----------|------|
|               | 教学内容         讨论区         公告           未分类教学活动         10        | 成绩单 成员管理 设置                                                                                                    |               | 资源导入班级说明 | 全部发布 |
| <b>一</b> 我的资源 | 第一周知识产权法概述 18<br>第二周 著作权法(上) 7                                  | <ul> <li>▼ 未分类数学活动</li> <li>- ■      ■      ■      ■      ■      ■      ■      ■      ■      ■      ■      ■      ■      ■      ■      ■      ■      ■      ■      ■      ■      ■      ■      ■      ■      ■      ■      ■      ■      ■      ■      ■      ■      ■      ■      ■      ■      ■      ■      ■      ■      ■      ■      ■      ■      ■      ■      ■      ■      ■      ■      ■      ■      ■      ■      ■      ■      ■      ■      ■      ■      ■      ■      ■      ■      ■      ■      ■      ■      ■      ■      ■      ■      ■      ■      ■      ■      ■      ■      ■      ■      ■      ■      ■      ■      ■      ■      ■      ■      ■      ■      ■      ■      ■      ■      ■      ■      ■      ■      ■      ■      ■      ■      ■      ■      ■      ■      ■      ■      ■      ■      ■      ■      ■      ■      ■      ■      ■      ■      ■      ■      ■      ■      ■      ■      ■      ■      ■      ■      ■      ■      ■      ■      ■      ■      ■      ■      ■      ■      ■      ■      ■      ■      ■</li></ul> |               | 已发布      | :    |
|               | <ul> <li>第三周 著作权法(中)</li> <li>第四周 著作权法(下)</li> <li>9</li> </ul> | - 東 約里学 (园林) 课件 改正后 - <b>课堂</b> - 2 课航预习 课件                                                                                                    | 雨课堂-课堂教学的展示效果 | 已发布      | :    |

(课堂、课件、试卷)

未分类教学活动的所有内容,教师可根据知识点拖动到相应的章节,方法:鼠标移动到 标题前面的等号位置呈现十字箭头即可拖动。

注:将未分类教学活动的内容拖动到章节后,操作不可逆(无法将拖动后的内容返还到 未分类教学活动中)。

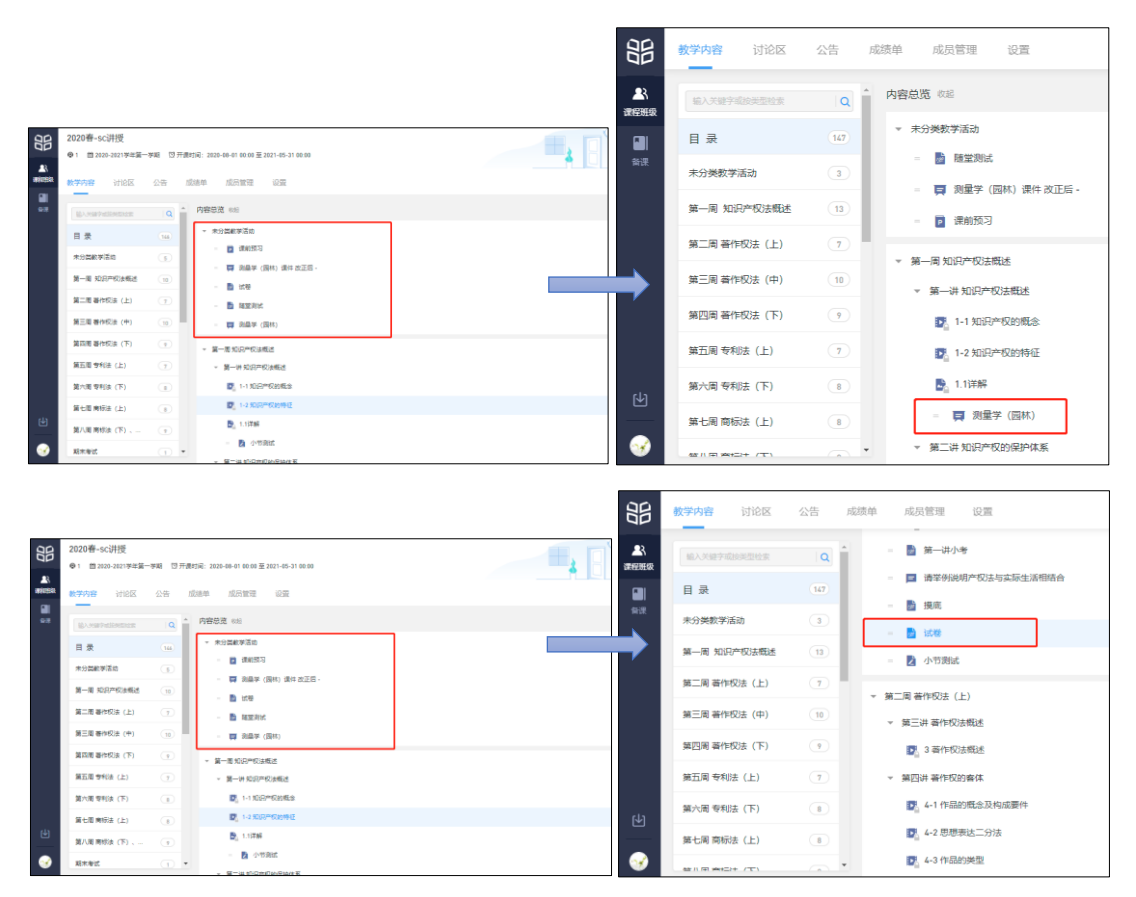

学堂在线 xuetangx.com ④ 江蓝丹花大学

例:将'未分类教学活动'中的【试卷】和【课堂-测量学(园林)】分配到相应的章节 中。

【公告】、【讨论区】同 5.1 的公告、讨论区图示。

## 6 一体化教学平台内容在公众号中的展示

微信公众号

学堂云班级老师发布班级教学内容,会在雨课堂生成一条动态,且通过微信发送消息 推送。点击"查看详情"进入小结页,可查看:当前学习单元班级学生完成情况、考核截 止时间、单元下评论、单元内容的查看。

| 发布学习任务通知          线上学习内容已发布至知识产权法(双师课)-         学校:       学堂云4.0平台         老师:       李春子         任务:       1-2 知识产权的特征         时间:       2021-03-31 22:13 | 发布学习任务通知         ***           公告已发布至知识产权法(双师课)-大班           学校:         学堂云 4.0 平台           老师:         李春子           任务:         本章需要同学以图片形式添加案例           时间:         2021-03-31 22:26 |
|----------------------------------------------------------------------------------------------------|----------------------------------------------------------------------------------------------------|
| 査看详情 >                                                                                                    | <b>查看详情 &gt;</b><br>2021年3月31日 22:27                                                                                                    |
| 友 布 学 讨 任 务 週 知 ****<br>线 上 学 习 内 容 已 发 布 至 知 识 产 权 法 ( 双 师 课 ) -<br>大 班                                                                                  | <b>发布学习任务通知</b>                                                                                                    |
| <ul> <li>字☆· 字堂云 4.0 平台</li> <li>老师: 李春子</li> <li>任务: 1.1详解</li> <li>时间: 2021-03-31 22:13</li> </ul>                                                      | 学校: 学堂云4.0平台<br>老师: 李春子<br>任务: 请举例说明产权法与实际生活相结合<br>时间: 2021-03-31 22:27                                                                                                    |
| 查看详情     >       (m)     = 我的     = 更多                                                                                                    | · 查看详情 >><br>· · · · · · · · · · · · · · · · · · ·                                                                                                     |

教师在教学日志中可看到雨课堂的全部内容和学堂云中发布的教学内容(图文、视频、

讨论、作业、考试);

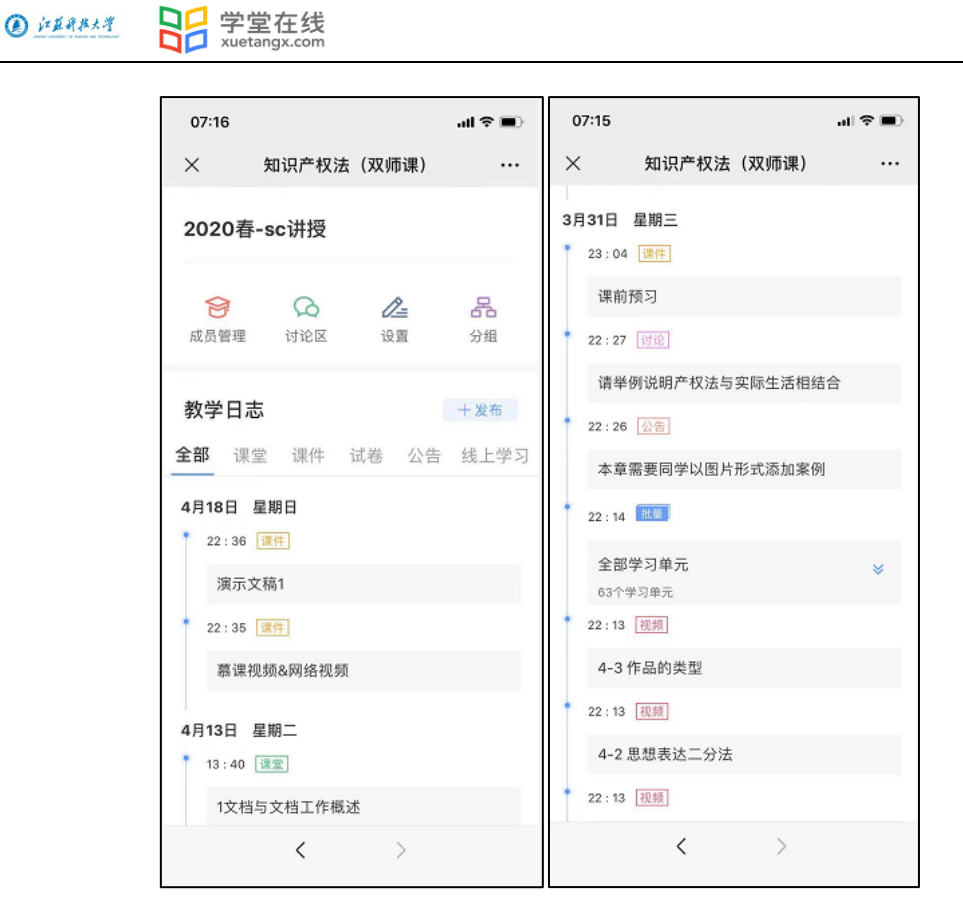

学生可直接在雨课堂网页版/公众号/小程序中进行学习(具体见学生操作手册)。